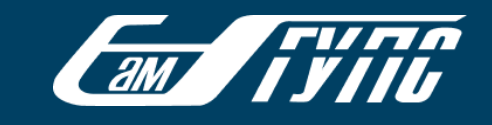

#### Изменение тарифного плана Microsoft для СамГУПС

27 июня 2021 произошла смена тарифа подписок Microsoft 365. Теперь сотрудникам и студентам СамГУПС доступны все функции и возможности предыдущего тарифного плана, а также классические приложения Office и дополнительные средства управления и безопасности. В частности, у пользователей появилась возможность самостоятельно менять пароль учетной записи Microsoft 365. Всем корпоративным пользователям, сделавшим попытку авторизации в продуктах Microsoft 365 после вышеуказанной даты будет предложено указать дополнительные сведения для защиты учетной записи:

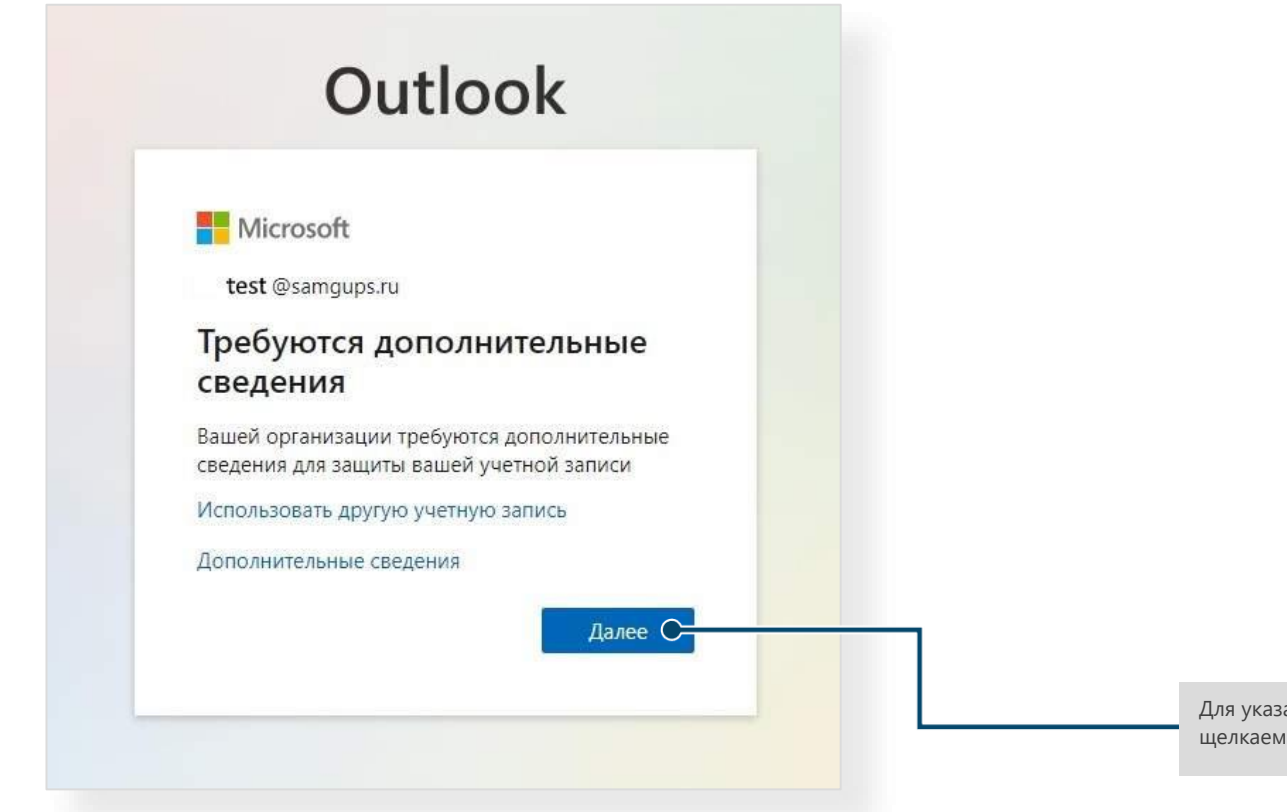

Для указания дополнительных сведений щелкаем «Далее»

### 

#### Шаг 1: подтвердите текущий пароль

| Щелкните по кнопке и<br>повторно введите пароль | Microsoft                                                                        | test @samgups.ru   ?                            |
|-------------------------------------------------|----------------------------------------------------------------------------------|-------------------------------------------------|
|                                                 | подтверждение текущего пароля                                                    |                                                 |
|                                                 | Для обеспечения конфиденциальности сведений о безопасности вам необходимо повтор | но ввести текущий пароль на следующей странице. |
| l                                               | О повторно ввести пароль отмена                                                  |                                                 |
|                                                 |                                                                                  |                                                 |
|                                                 |                                                                                  |                                                 |
|                                                 |                                                                                  |                                                 |
|                                                 |                                                                                  |                                                 |
|                                                 |                                                                                  |                                                 |
|                                                 |                                                                                  |                                                 |
|                                                 |                                                                                  |                                                 |
|                                                 | ©2021 Microsoft Юридическая информация   Конфиденциальность                      |                                                 |
|                                                 |                                                                                  |                                                 |
|                                                 |                                                                                  |                                                 |

#### Шаг 2: подтвердите номер телефона

| Не потеряйте доступ к своей учетной записи!<br>Чтобы вы могли поменять пароль, нам необходимо собрать некоторые сведения для вашей проверки. Эти<br>записи, они не будут использованы для отправки нежелательной почты. Настройте ниже не меньше следу<br>Ф Телефон для проверки подяциности — настройка не выподнена. Установить сейчас | і сведения нужны для безопасности вашей учетной<br>ющего числа вариантов: 2.                                                                                                    | 1. Щелкните установить<br>сейчас                                                                                                    |
|----------------------------------------------------------------------------------------------------|----------------------------------------------------------------------------------------------------|----------------------------------------------------------------------------------------------------|
| <ul> <li>Адрес электронной почты для проверки подлинности — настройка не выполнена. Установить сейчас</li> <li>тотово</li> <li>отмена</li> </ul>                                                                                                    |                                                                                                    | <ol> <li>Введите номер<br/>телефона.</li> <li>Щелкните по кнопке<br/>«Отправьте мне SMS»</li> <li>Введите присланный код<br/>и щелкните «Проверить»</li> </ol> |
|                                                                                                    | Не потеряйте доступ к своей учетной заг<br>проверьте ниже номер телефона для проверки подлинности.<br>Телефон для проверки подлинности<br>Россия (+7)<br>Отправъте мне SMS<br>На ваш номер телефона было отправлено SMS с кодом проверки.<br>назад | ить попытку                                                                                                    |

am

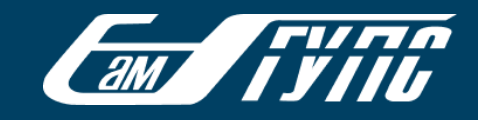

#### Шаг 3: подтвердите адрес электронной почты

|                                                                |                                                                                                    | 1. Щелкните устано                                                                                                    |
|----------------------------------------------------------------|----------------------------------------------------------------------------------------------------|----------------------------------------------------------------------------------------------------|
| вы могли поменять пароль, на<br>и, они не будут использованы и | и. Эти сведения нужны для безопасности вашей учетной сейчас следующего числа вариантов: 2.                                                                                                    |                                                                                                    |
| лефон для проверки подлинно<br>pec электронной почты для пр    | ости — настройка не выполнена. Установить сейчас<br>роверки подлинности — настройка не выполнена. Установить сей                                                                                               | йчас                                                                                                    |
| готово отмена                                                  |                                                                                                    |                                                                                                    |
|                                                                | <ol> <li>Введите альтернативный адрес<br/>электронной почты.</li> <li>Щелкните по кнопке «Отправьте<br/>электронное письмо на мой адрес»</li> <li>Введите присланный код и щелкните<br/>«Проверить»</li> </ol> | Не потеряйте доступ к своей учетной записи!<br>Подтвердите ниже адрес электронной почты для проверки подлинности. Не используйте основной рабочий адрес.<br>Адрес электронной почты для проверки подлинности |
|                                                                |                                                                                                    | отправить электронное письмо на мой адрес<br>Мы отправили вам электронное письмо с кодом подтверждения.<br>проверить Повторить попытку                                                                       |

Указав дополнительные сведения о себе, Вы легко можете восстановить доступ к корпоративной учетной записи Microsoft 365, используя ссылку «Не удается получить доступ к своей учетной записи»:

am ,

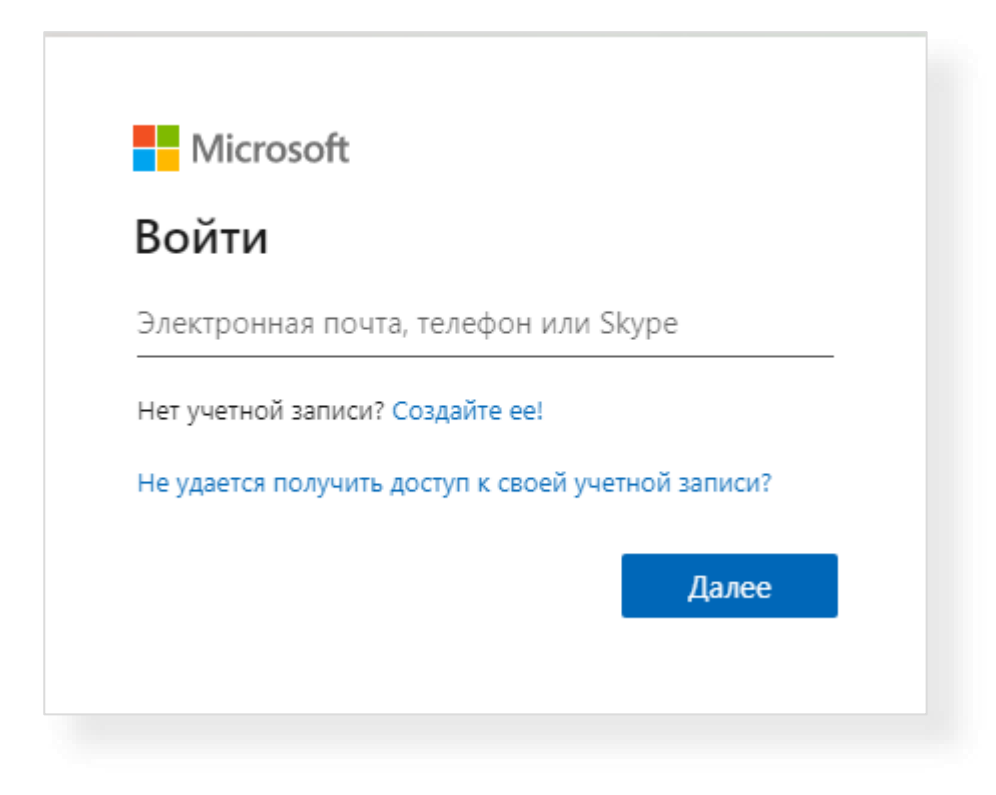

В системе электронного обучения также существует возможность авторизоваться с использованием корпоративной почты\*. Для этого при

1 Microsoft Office 365

и введите данные корпоративной почты (для обучающихся в формате

<u>number@stud.samgups.ru</u>, для сотрудников - <u>n.surname@samgups.ru</u>)

авторизации щелкните по кнопке

**\*ВАЖНО**! Ваша учетная запись в <u>системе электронного обучения</u> должна быть связана с учетной записью Microsoft 365. Если учетная запись не связана, это можно осуществить, воспользовавшись инструкцией по ссылке: <u>Справка пользователя: Подключение учетной записи ЭИОС к Office</u> <u>365 (samgups.ru)</u>

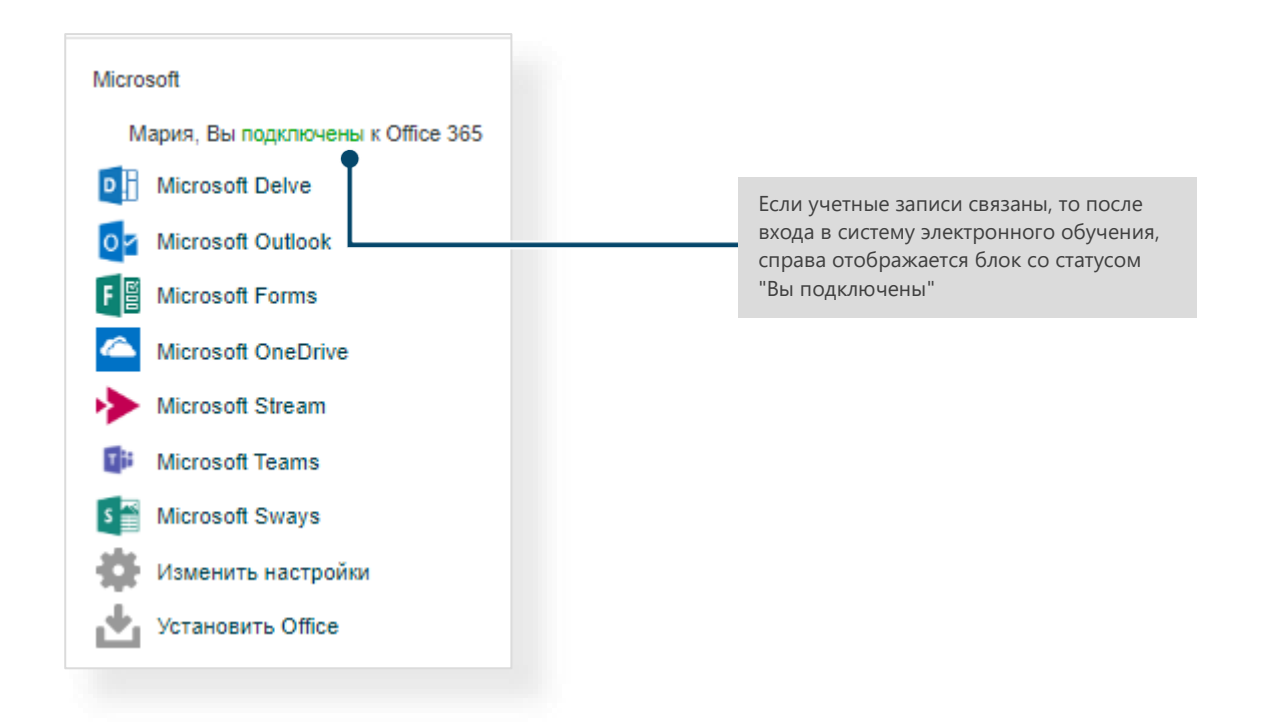